# WILEY

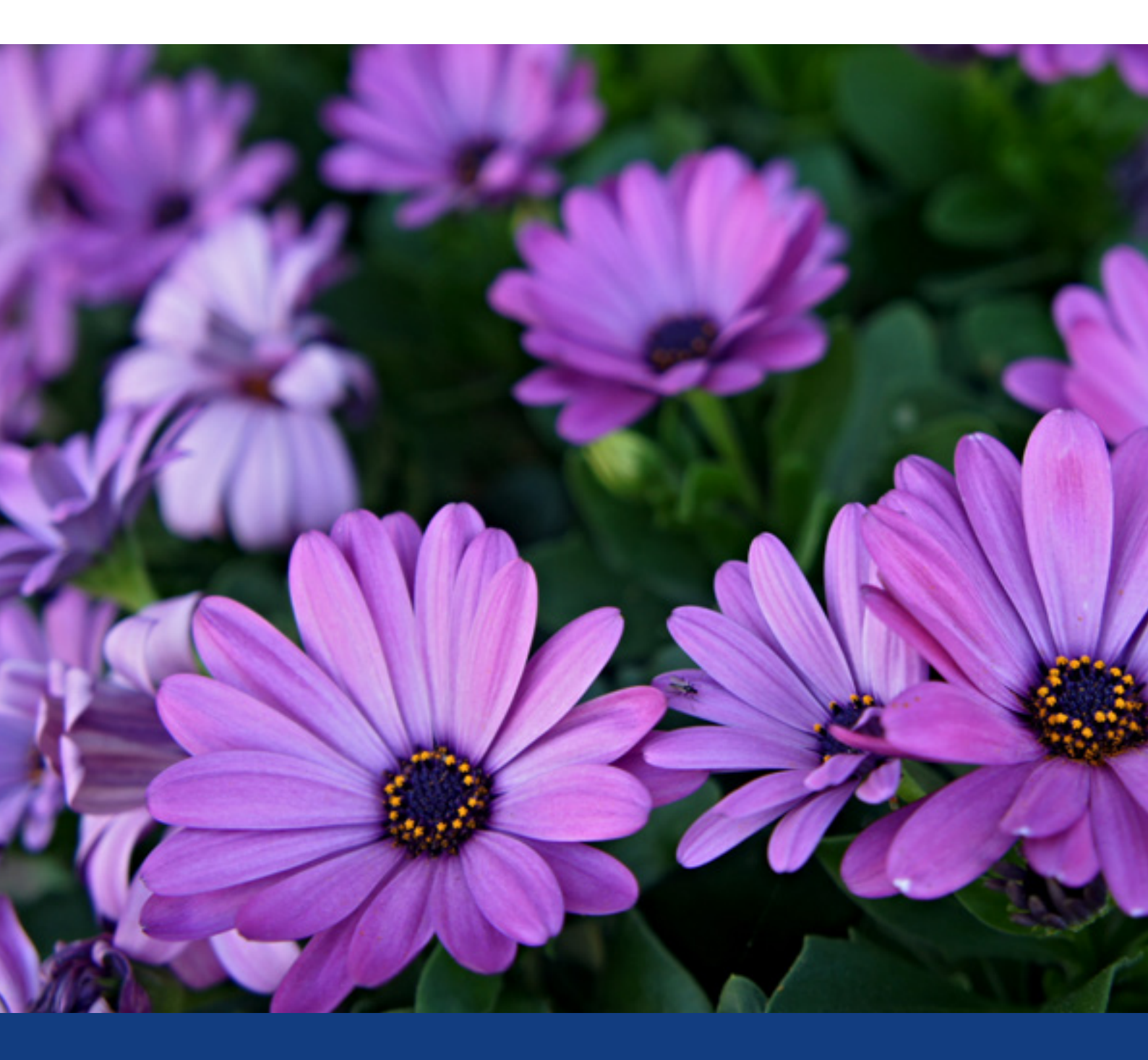

# Wiley Online Library アラートガイド

## **ALERTS ON WILEY ONLINE LIBRARY**

#### ログイン Wiley Online Library (onlinelibrary.wiley.com)

の画面右上にあるLogin /Register のリンクをクリックし、表示されるポップアップ画面の左下のNEW USERのリンクから 登録をお済ませ下さい。登録完了後は、同じポップアップ画面から、登録したメールアドレスとパスワードでログインでき ます。

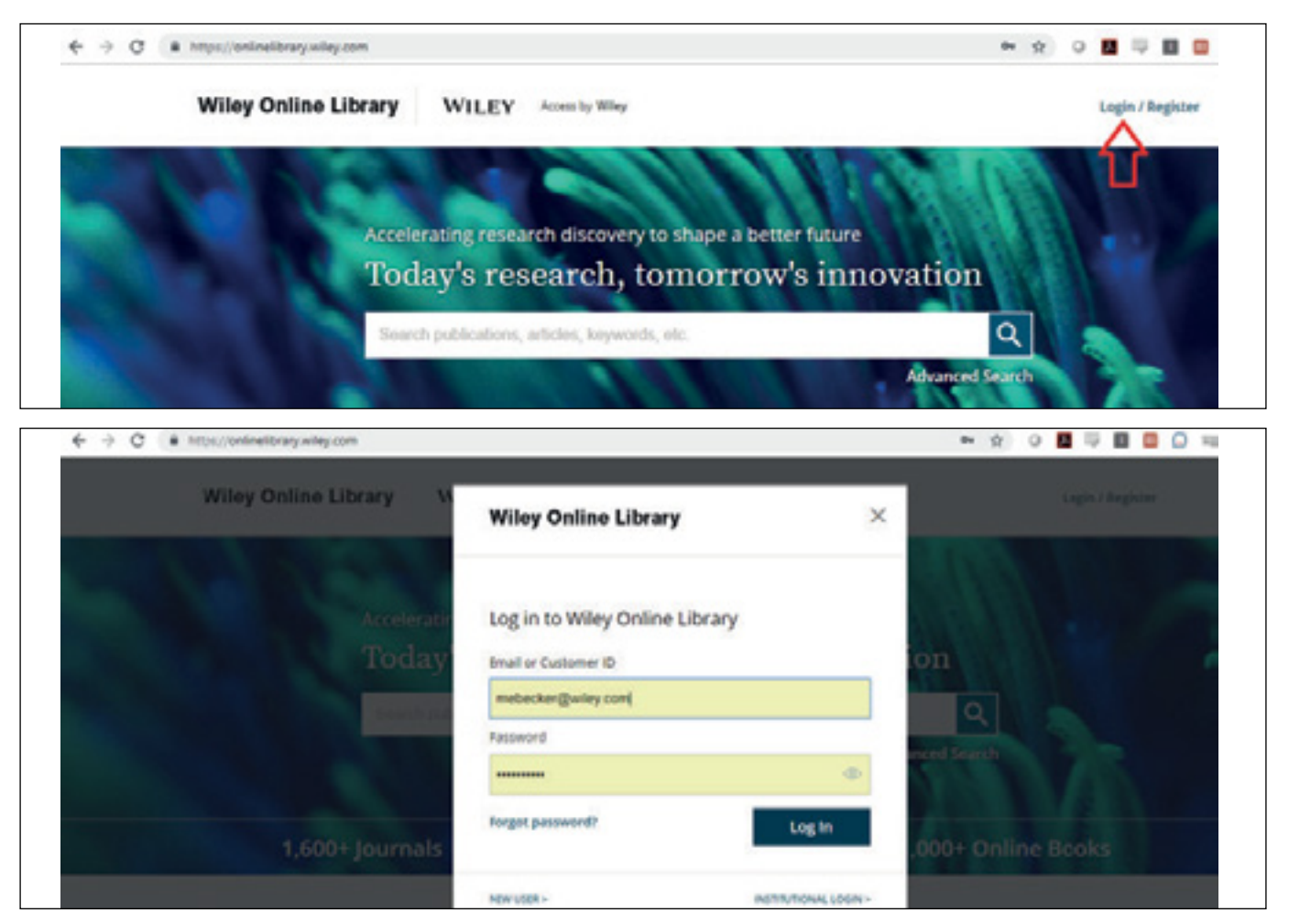

#### コンテント アラート

ログイン後、ご希望のジャーナルの"Get content alerts"から、コンテント アラートの受信を設定してください。

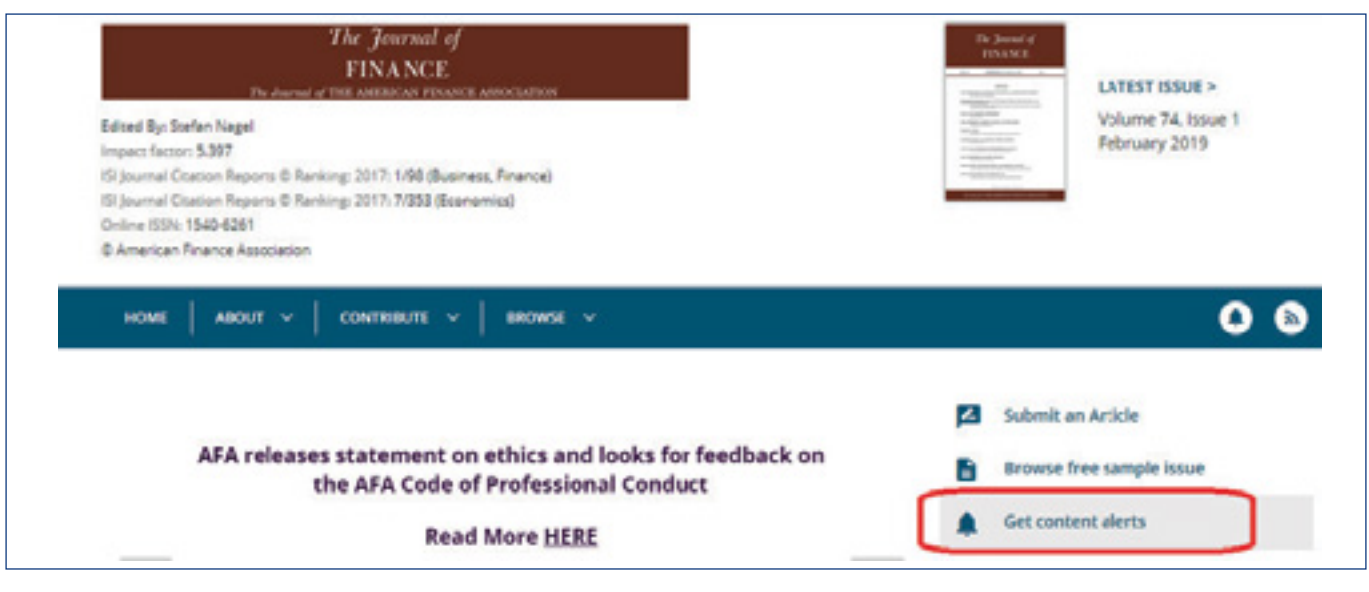

#### アラートを管理する

アラートが保存されたことを確認し、"Manage alerts" ページの下部にジャーナルアラートの全リストが表示されます。 ここで、毎日、毎週、毎月などの頻度を変更したり、アラートの配信を停止することができます。

| Personal information | NEW CONTENT ALERTS                                                                                                    | CITATION ALERTS                                                                     |
|----------------------|----------------------------------------------------------------------------------------------------|-------------------------------------------------------------------------------------|
| Address              | Your email alert settings have been updated.                                                                                  |                                                                                     |
| Subscriptions        | You can sign up to receive e-mail alerts containing the newly                                                                 | y published content by going to any journal page and                                |
| Subscription access  | clicking the "Get Content Alerts" button. For journals publish<br>included in your e-mail alerts and you can choose the frequ | hing Accepted and Early View articles, these will be<br>ency of those alerts below. |
| Free access code     | Frequency                                                                                                    |                                                                                     |
| Manage alerts        | DALY V UPDATE                                                                                                    |                                                                                     |
| Favorites            |                                                                                                    |                                                                                     |
| Saved Searches       | You are receiving alerts for the following pub                                                                                | lications:                                                                          |
|                      | Select any item to unsubscribe                                                                                                |                                                                                     |

#### 引用アラートを受け取る

論文レベルでは、"Tools" セクションで引用を追跡するオプションもあります。これらは、プロフィールの

"Manage alerts" セクションの "Citation Alerts"の下で追跡されます。

| FINANCE<br>The Journal of THE ADDRESS FINANCE ADDRESS                                                                                                    |                                                |                 | The Jacob of<br>TOLANA<br>COLONARY<br>COLONARY<br>COLONARY<br>COLONARY<br>COLONARY<br>COLONARY | Accep<br>Accep<br>publis         | ted Articles<br>ted, unedited articles<br>thed online and citable |
|----------------------------------------------------------------------------------------------------|------------------------------------------------|-----------------|------------------------------------------------------------------------------------------------|----------------------------------|-------------------------------------------------------------------|
| Rapid Publication 8 Free Access                                                                                                    |                                                |                 |                                                                                                | versio                           | n of record will appea                                            |
| Trade Network Centrality and Curren                                                                                                    | ncy Risk Premia                                |                 | and in case of the local division of                                                           |                                  | NOTOTE:                                                           |
| ROBERT J. RICHMOND                                                                                                    |                                                |                 | Advertisement                                                                                  |                                  |                                                                   |
| First published: 04 February 2019   https://doi.org/10.111                                                                                                    | 1/jofi.12755                                   | -               |                                                                                                |                                  | 71 - SA ×                                                         |
| This article has been accepted for publication and undergo                                                                                                    | ne full peer review but has n                  | ot teen through | Bring                                                                                          | your                             | C                                                                 |
| the copyeciting, typesetting, pagination and prooffreading p<br>between this version and the Version of Record. Please cite<br>https://doi.org/10.1111/jofi.12755 | this article as                                |                 | resea                                                                                          | rch to                           | life ork                                                          |
| the copyenting, typesetting, pagination and prooffreading p<br>between this version and the Version of Record. Please cite<br>https://doi.org/10.1111/jofi.12755  | this article as                                |                 | resea<br>Showcas<br>with vid                                                                   | se your w                        | life<br>ork<br>ors                                                |
| ABSTRACT                                                                                                    | This article as                                |                 | resea<br>Showca:<br>with vid                                                                   | rch to<br>se your w<br>eo abstra | life<br>ork<br>ccts                                               |
| ABSTRACT I uncover an economic source of exposure to gl                                                                                                    | Por × 1<br>Export citation<br>Add to favorites | nal asset       | resea<br>Showcas<br>with vid                                                                   | rch to<br>se your w<br>eo abstra | life<br>ork<br>cts<br>WILEY                                       |

### **ALERTS ON WILEY ONLINE LIBRARY**

| Wiley Online Library                                                                                         | WILEY Access by Wiley                                                                                                    | Search                                                                                                | Q                                                                                         | Meghan                |
|----------------------------------------------------------------------------------------------------|----------------------------------------------------------------------------------------------------|----------------------------------------------------------------------------------------------------|-------------------------------------------------------------------------------------------|-----------------------|
| My account                                                                                                   |                                                                                                    |                                                                                                    |                                                                                           |                       |
|                                                                                                    |                                                                                                    |                                                                                                    |                                                                                           |                       |
| Personal information                                                                                         | NEW CONTENT ALERTS                                                                                                    |                                                                                                    | CITATION ALERTS                                                                           |                       |
| Personal information<br>Address                                                                              | NEW CONTENT ALERTS                                                                                                    |                                                                                                    | CITATION ALERTS                                                                           |                       |
| Personal information<br>Address<br>Subscriptions                                                             | NEW CONTENT ALERTS<br>To receive citation alerts for an article, go i<br>manage your list of current citation alert s<br>check the box next to the alert and citck "D | to the article page, find the Tools<br>ubscriptions, click the tab "Citati<br>Delete".                | CITATION ALERES<br>s menu, and click "Track Citation<br>on Alerts" below. Then, to disabi | r. To<br>le an alert. |
| Personal information<br>Address<br>Subscriptions<br>Subscription access                                      | NEW CONTENT ALERTS<br>To receive citation alerts for an article, go<br>manage your list of current citation alert s<br>check the box next to the alert and click "D   | to the article page, find the Tools<br>ubscriptions, click the tab "Citati<br>pelete".                | s menu, and click "Track Citation"<br>on Alerts" below. Then, to disabi                   | r. To<br>e an alert.  |
| Personal information<br>Address<br>Subscriptions<br>Subscription access<br>Free access code                  | NEW CONTENT ALERTS                                                                                                    | to the article page, find the Tools<br>ubscriptions, click the tab "Citati<br>Delete".                | CITATION ALERTS<br>s menu, and click "Track Citation<br>on Alerts" below. Then, to disabl | 7. To<br>It an alert, |
| Personal information<br>Address<br>Subscriptions<br>Subscription access<br>Free access code<br>Manage alerts | NEW CONTENT ALERTS                                                                                                    | to the article page, find the Tools<br>abscriptions, click the tab "Citati<br>Delete".<br>PUBLICATION | CITATION ALERTS<br>s menu, and click "Track Citation<br>on Alerts" below. Then, to disabl | 7. To<br>It an alert. |

#### 検索内容を保存する

Wiley Online Library で検索した内容を保存することもできます。詳細検索 (Advanced Search) で、検索したい キーワードを選択し、特定のジャーナルに限定したい場合はパラメータを設定します。 検索結果が表示されたら、 検索結果を保存するか、RSS フィードを表示するかを選択できます。

| Anywhere ¥           | "credit risk"     | × |
|----------------------|-------------------|---|
|                      |                   |   |
| Anywhere 🗸           | Enter Search term | × |
| Anywhere 👻           | Enter Search term | 0 |
| Published in         |                   |   |
| The Journal of Finan | te x              |   |
| PUBLICATION DATE     |                   |   |
| POBLICATION DATE     |                   |   |

#### WILEY

# **ALERTS ON WILEY ONLINE LIBRARY**

| Wiley Online Library      | WILEY Access by Wiley              | "credit risk"                 | Q Meghan                                     |
|---------------------------|------------------------------------|-------------------------------|----------------------------------------------|
| r                         | 329 results for ""credit risk" any | where published in <b>"Th</b> | e Journal of Finance"                        |
|                           | Articles & Chapters (329)          |                               |                                              |
| Applied Filters Gear at X | ▼ Refine Search V                  |                               | $^{7}\mathrm{L}$ Sorted by: Relevance $\sim$ |
| The journal Of finance X  | @ Full Access                      |                               |                                              |

**"Saved Search"** オプションをクリックすると、この検索に名前を付け、Eメールによるアラートの頻度を選択することができ、プロフィールの **"Saved Search"** セクションでそれらを受信することができます。

| Applied filters Creat X<br>The Jacoust Of Fourier X<br>Filters<br>Publication Type Internation 200<br>Tormats 200<br>WILEY Access by                                                                                                    | is search<br>is search<br>: JOFI<br>to new results vi<br>weeky @ Monthly<br>rch | ia email:<br>y O Never            | ×          | The Journal of        | Finance"           |
|----------------------------------------------------------------------------------------------------|---------------------------------------------------------------------------------|-----------------------------------|------------|-----------------------|--------------------|
| Applied Filters Device X X<br>The Iournal Of Freedor X<br>Filters Publication Type In<br>compile 200<br>Iley Online Library WILEY Access by                                                                                                    | is search<br>(JOF)<br>to new results vi<br>(Weekly @ Month)<br>rch              | ia email:<br>y   Never Search     | ×          | T <sub>2</sub> Sorred | oy: Relevance 🗸    |
| Applied Filters Device X<br>The second Of Freedor X<br>Filters Device X<br>Publication Type International State Second State Second State State Second State Second State Second State Second State Second State Second State Second State Second State Second State Second State Second State Second State Second State Second State Second State Second State Second State Second State State S | : JDFI<br>to new results vi<br>  weeky @ Monthly<br>rch                         | ia email:<br>y   Never Search     |            | 1, somed l            | ny, kelevance \vee |
| Applied Filters Device X<br>The Journal Of Franker X<br>Filters Publication Type In<br>Formats 200<br>Iley Online Library WILEY Access by                                                                                                    | to new results vi<br>Weekly  Monthly rch                                        | ia email:<br>y © Never<br>Search  |            | T <sub>1</sub> somed  | oy: Nelevance 🔍    |
| Alert me i<br>Daily III<br>Publication Type in<br>roomais 200<br>Iley Online Library WILEY Access by                                                                                                    | to new results vi<br>Weekly @ Monthly<br>rch                                    | ia email:<br>y () Never<br>Search |            | 0                     |                    |
| Filters © Daily III<br>Save see<br>Involution Type III<br>Save see<br>Iley Online Library WILEY Access by                                                                                                    | rch<br>Wiey                                                                     | y © Never<br>Search               |            | 0                     |                    |
| Publication Type in Save see                                                                                                    | rch<br>Wiey                                                                     | Search                            |            | 0                     |                    |
| iley Online Library WILEY Access by                                                                                                    | Wiey                                                                            | Search                            |            |                       |                    |
| iley Online Library WILEY Access by                                                                                                    | Witey                                                                           | Search                            |            | 0                     | the state of       |
|                                                                                                    |                                                                                 |                                   |            | ~                     | Meghan             |
| / account                                                                                                    |                                                                                 |                                   |            |                       |                    |
| ersonal information Saved searcher                                                                                                    | 5                                                                               |                                   |            |                       |                    |
| ddress<br>SEARCH TERMS                                                                                                    |                                                                                 | ALERT                             | SAVED ON   | DATE LAST RUN         |                    |
| ubscriptions                                                                                                    |                                                                                 | Weekly                            | 4 Feb 2018 | 4 Feb 2019            |                    |
| ubscription access                                                                                                    |                                                                                 | - And A                           | A PRO APPE |                       | -                  |
| ree access code                                                                                                    |                                                                                 |                                   |            |                       |                    |
| lanage alerts                                                                                                    |                                                                                 |                                   |            |                       |                    |
| avorites                                                                                                    |                                                                                 |                                   |            |                       |                    |